## Download & aktivierung VON SONIBLE PLUG-INS

Schritt 1: Download

nach dem du deinen kauf abgeschlossen hast, erhältst du eine E-Mail von sonible mit einem Download-Link für dein gewähltes Produkt. Auf der Download-Seite kannst du zwischen einer Mac- und einer Windows-Version wählen.

Schritt 2: Installation des Plug-Ins

Starte den Installer, den du in Schritt 1 heruntergeladen hast. Er führt dich in deutscher oder englischer Sprache durch die Installation.

Schritt 3: Installation des ilok lizenz-Managers

sonible-Plug-Ins nutzen den Pace iLok-Lizenz-Manager um den Produktschlüssel zu verifizieren. Du benötigst allerdings keinen iLok oder einen iLok-Account. Den Manager kannst du direkt auf der Download-Seite für dein Produkt herunterladen.

## Du musst den License Manager auch dann installieren, wenn du iLok nicht nutzen willst.

## Schritt 4: Aktivieren und Ausprobieren

Wenn du dein Plug-In das erste Mal lädst, musst du deinen Produktschlüssel eingeben.

## Vergewissere dich, dass dein Computer mit dem Internet verbunden ist, bevor du den Schlüssel eingibst

Wenn du deine Lizenz auf einem iLok nutzen willst, kontaktiere bitte den sonible-Support - support@sonible.com. Gib in der E-Mail deinen Produktschlüssel und den Namen deines iLok-Accounts an.

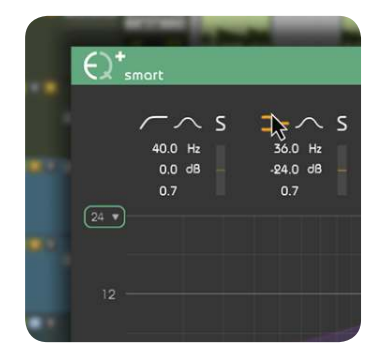

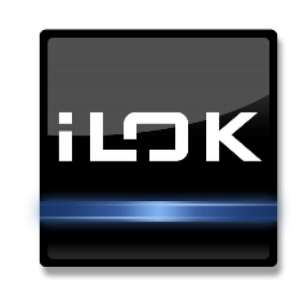

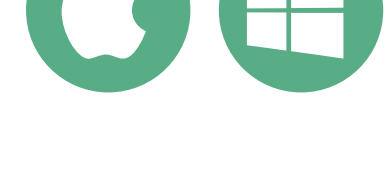

Ste werden durch elle Scientra geführt, die Kinder

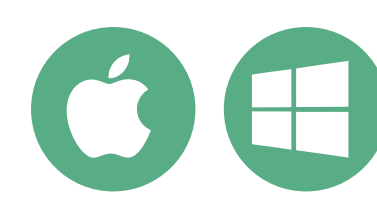

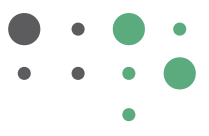